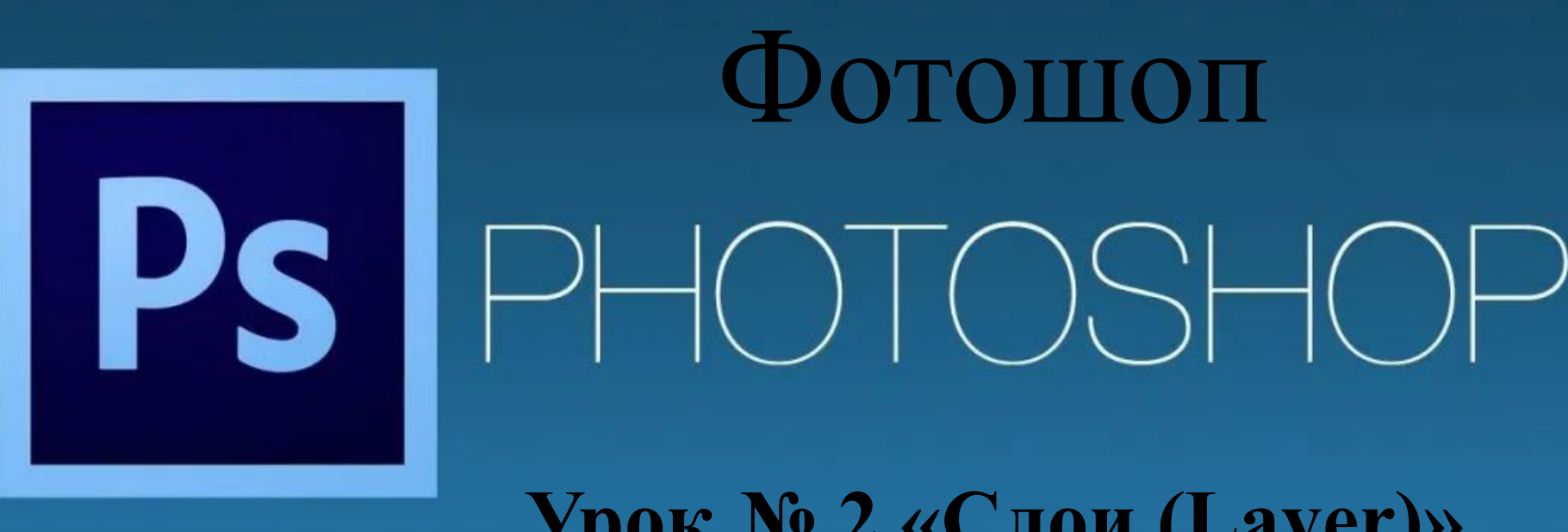

Урок № 2 «Слои (Layer)»

# Сегодня мы начнем знакомство с таким фотошопным инструментом, как "Слои".

Если у вас фотошоп не русифицирован, то —"Layer".

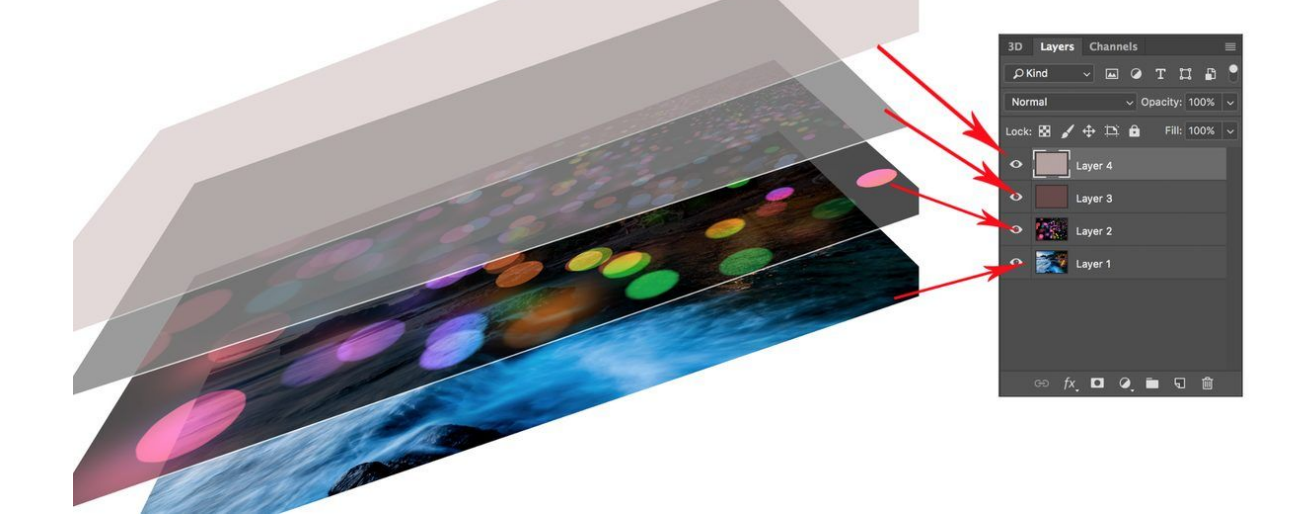

### Здравствуйте, ребята!

# Чтобы создать новый слой необходимо пройти по следующему пути: Главное меню → Слои → Новый → Слой.

|   | Слои                                 | Текст                                             | Выделение                | Фильтр | 3D | Просмотр                                       | Окно                                          | Справка                                      |                    |     |
|---|--------------------------------------|---------------------------------------------------|--------------------------|--------|----|------------------------------------------------|-----------------------------------------------|----------------------------------------------|--------------------|-----|
| y | Новь<br>Копи<br>Копи<br>Созд<br>Удал | ый<br>іровать (<br>іровать (<br>цать дубл<br>іить | CSS<br>SVG<br>ликат слоя |        |    |                                                | Слой<br>Задний<br>Группа.<br>Группа<br>Монтах | план из слоя<br><br>из слоев<br>кная область | <mark> </mark>     | png |
|   | Быст<br>Эксп                         | рый экс<br>юртиров                                | порт в PNG<br>зать как   |        |    | ት "<br>ት የ ት ጉ ጉ ጉ ጉ ጉ ጉ ጉ ጉ ጉ ጉ ጉ ጉ ጉ ጉ ጉ ጉ ጉ | Монтаж<br>Монтаж                              | кная область из гру<br>кная область из сло   | ппы<br>9ев         |     |
|   | Пере<br>Стил<br>Смар                 | еименов<br>іь слоя<br>от-фильт                    | ать слой<br>гр           |        |    | •                                              | Скопир<br>Выреза                              | овать на новый сло<br>ть на новый слой       | й <b>ЖЈ</b><br>��ƣ |     |
|   | Новь<br>Новь                         | ый слой-<br>ый корре                              | заливка<br>ектирующий сл | юй     |    | )<br>                                          |                                               |                                              |                    |     |

Роль слоев невозможно переоценить. Это основополагающий инструмент, без которого не было бы и самого фотошопа. Помимо самой палитры, для управления слоями выделена целая вкладка в главном меню программы «Слои». Открыв ее, вы увидите большое количество команд, некоторые их которых имеют отдельные подкатегории. Это лишний раз подчеркивает особую значимость инструмента.

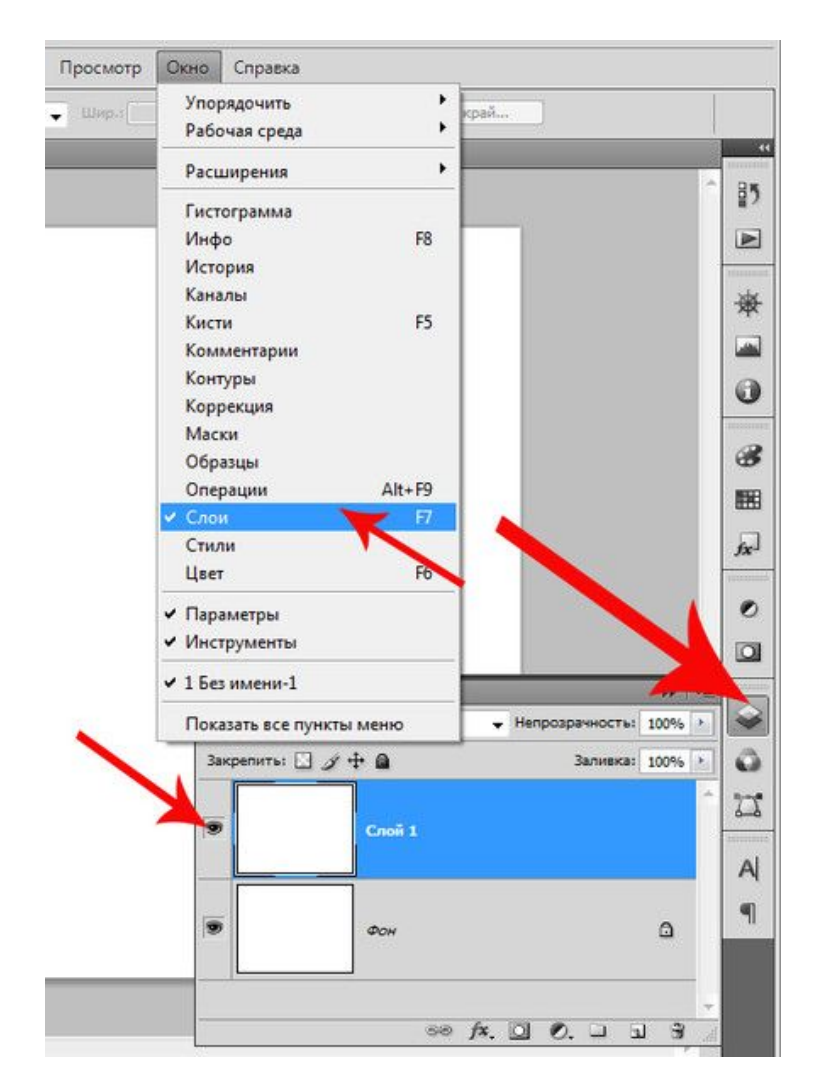

#### Слои в фотошопе – это как листы бумаги у художника, именно на них происходят все действия. Отличие слоев от листов бумаги лишь в том, что картина рисуется на одном листе, слои же в фотошоп мы можем создавать практически в

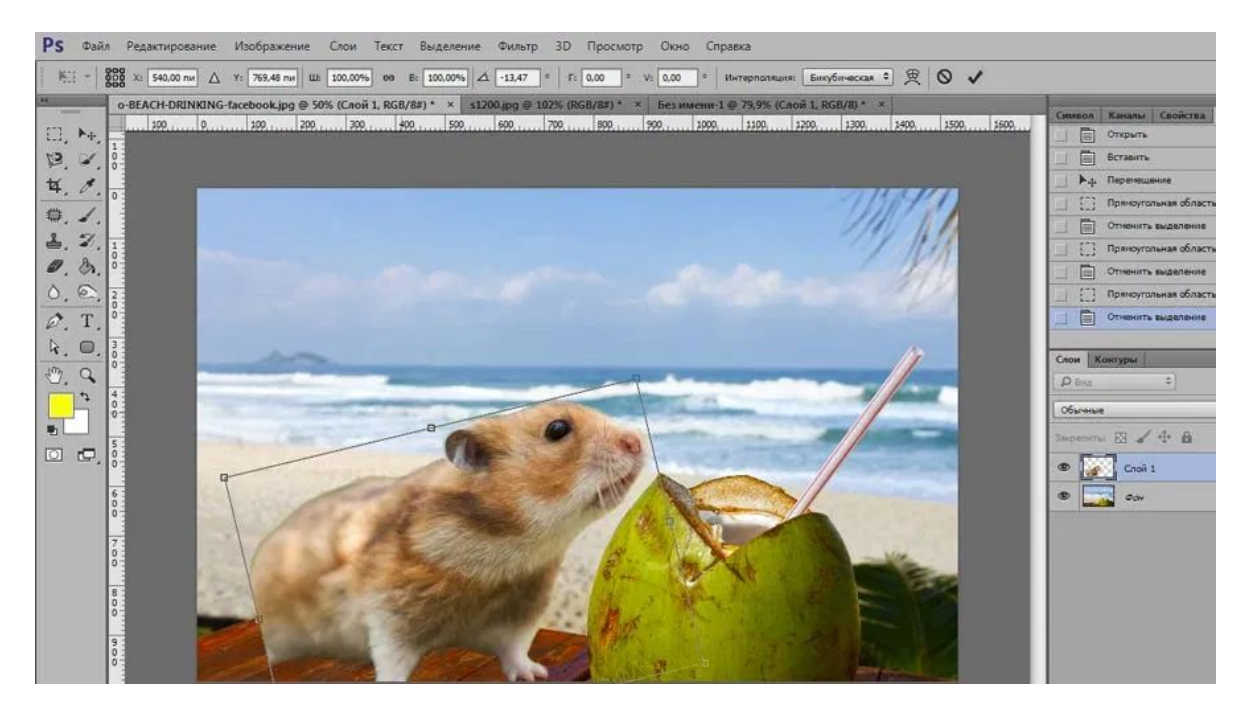

неограниченном количестве, добавляя новые эффекты и улучшая нашу цифровую картину, «наслаивая» их друг на друга.

В слоях можно менять режим наложения, изменять стили слоёв (сделать обводку слоя либо тень), делать более прозрачными, дублировать, трансформировать, объединять слои в группу, перетаскивать выше или ниже относительно других слоёв, делать видимыми или

скрывать и многое другое.

Рассмотреть все возможности слоев в одном уроке невозможно, поэтому к этой теме мы будем еще возвращаться неоднократно.

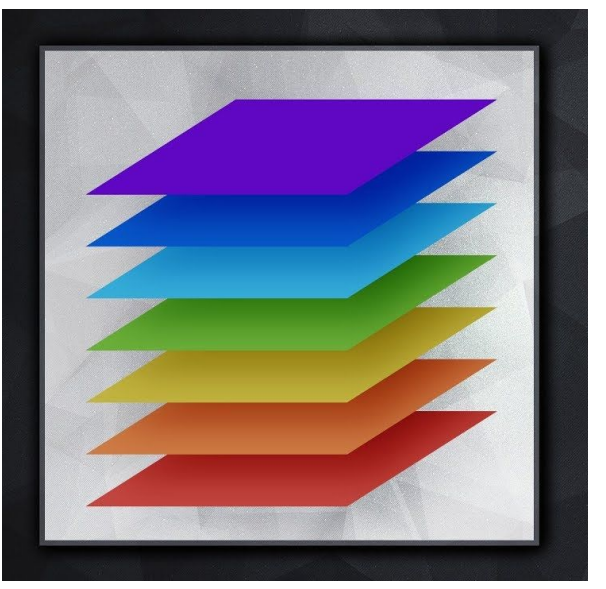

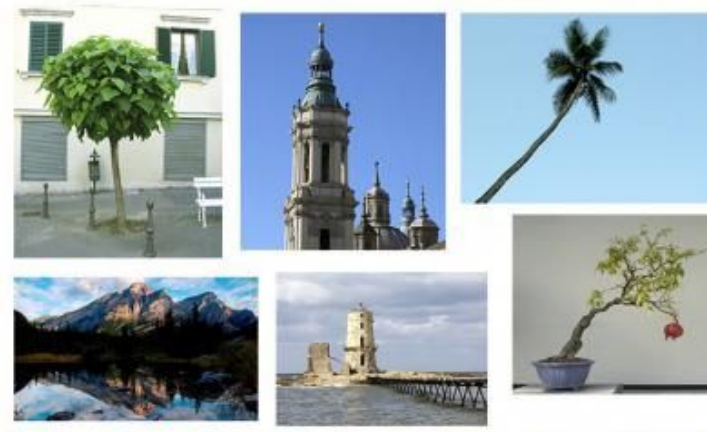

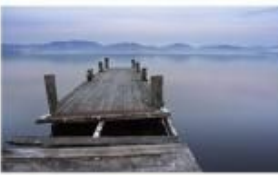

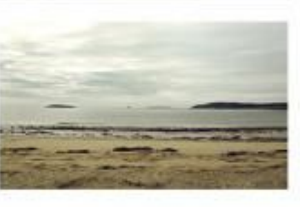

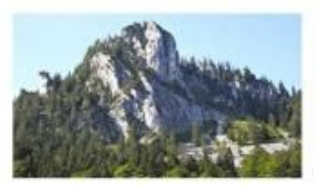

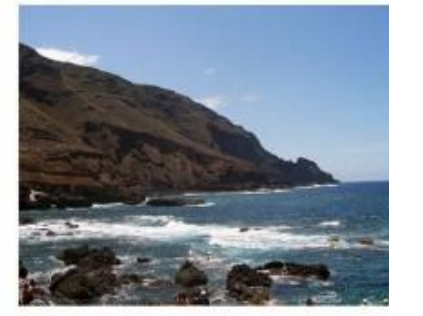

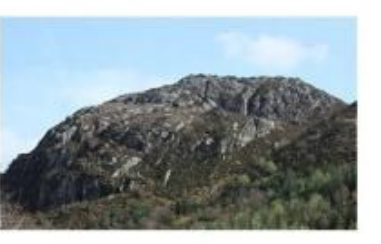

Сегодня мы попробуем использовать слои для создания фотоколлажа.

Под термином "фотоколлаж" обычно понимают объединение нескольких фотографий в одну общую композицию.

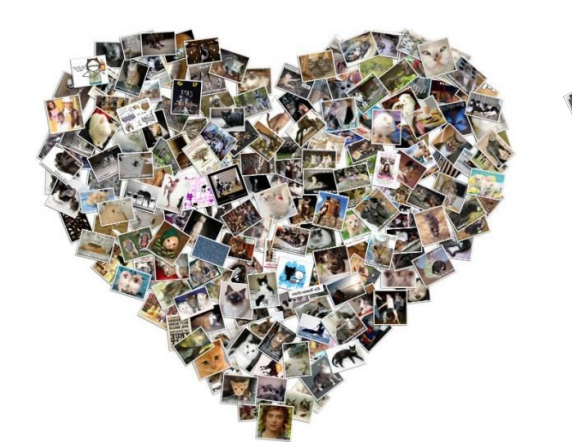

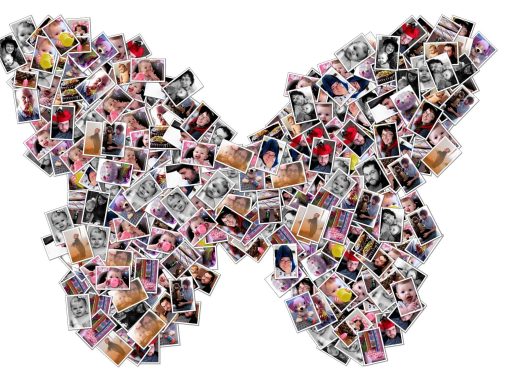

## Как создать фотоколлаж в фотошоп?

Выбрать 1. несколько фото.

3. Выставить

размер

каждой

коллажа и

фотографии.

- 2.

| Создать новый |  |
|---------------|--|
| документ.     |  |

| Режим:   | Режим                                           | Восстановить і                                                                               | историю   | Ċ              |  |
|----------|-------------------------------------------------|----------------------------------------------------------------------------------------------|-----------|----------------|--|
| 66,7% (R | Коррекция                                       | +                                                                                            |           |                |  |
| ,,_,     | Автотон<br>Автоконтраст<br>Автоматическая цвето | Shift+Ctrl+L<br>Alt+Shift+Ctrl+L<br>овая коррекция Shift+Ctrl+B                              | <u> </u>  | _, , , 3 , , , |  |
|          | Размер изображения                              | . Alt+Ctrl+I                                                                                 |           |                |  |
|          | Размер холста<br>Вращение изображен             | Размер изображения                                                                           |           | ×              |  |
|          | Кадрировать<br>Тримминг<br>Показать все         | Размерность: 3,52М<br>Ширина: 1280 пикселы                                                   |           | ОК<br>Отмена   |  |
|          | Создать дубликат<br>Внешний канал<br>Вычисления | Высота: 960 пикселы Размер печатного оттиска:                                                | 1         | Авто           |  |
| -        | Переменные<br>Применить набор да                | Высота: 3,2 Сантиметры                                                                       | гры 🔽 — С |                |  |
| -        | Треппинг                                        | Разрешение: 300 Пикселы/сантиметр 💌                                                          |           |                |  |
| _        | Анализ                                          | <ul> <li>Масштабировать стили</li> <li>Сохранить пропорции</li> <li>Интерполяция:</li> </ul> |           |                |  |
|          |                                                 | Бикубическая автоматическая                                                                  | <b>~</b>  |                |  |

# 4. Перенести все фото на один документ в задуманном порядке.

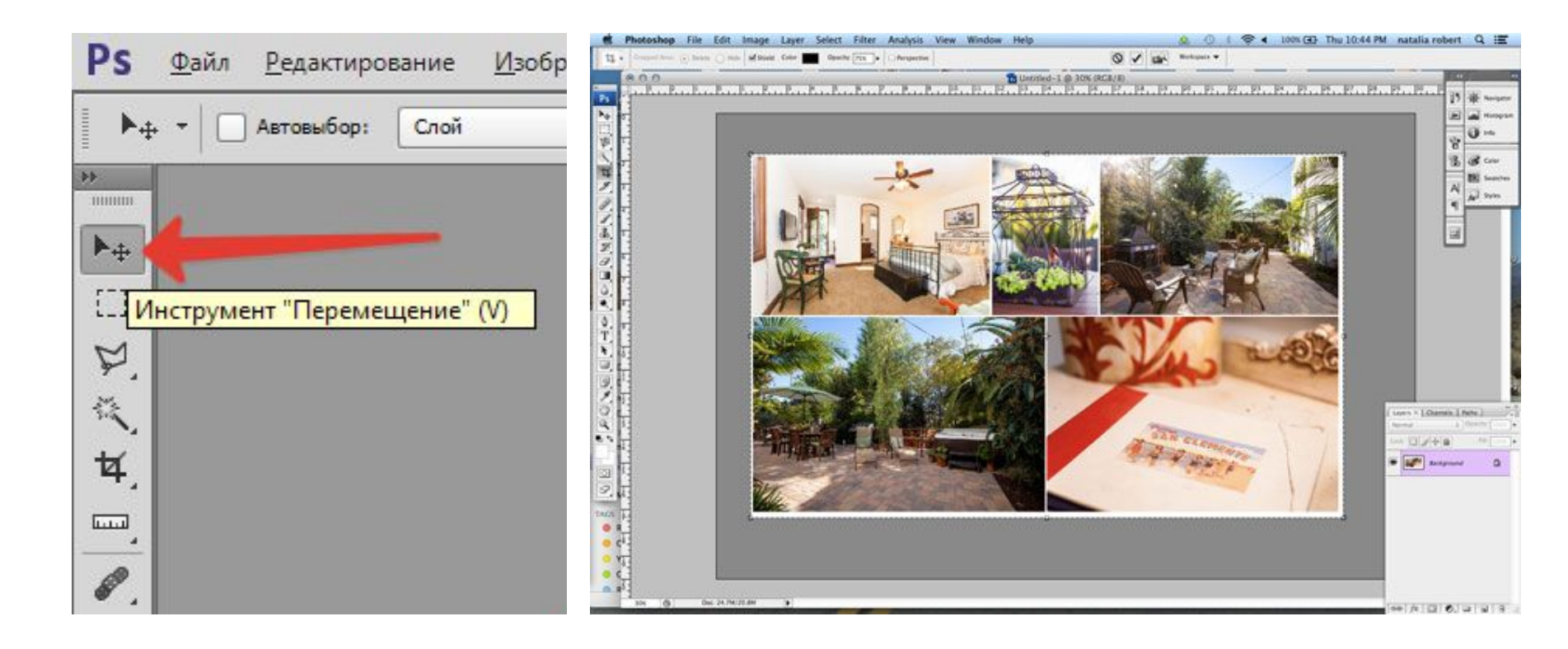

— Ребята, я надеюсь, что этот урок поможет добавить выразительных приемов в наши мультфильмы. Ведь новые визуальные эффекты всегда нравятся зрителям.

#### Домашнее задание

- Попробовать создать фотоколлаж в Фотошоп.
- Прислать результат на почту:

aausa42@gmail.com

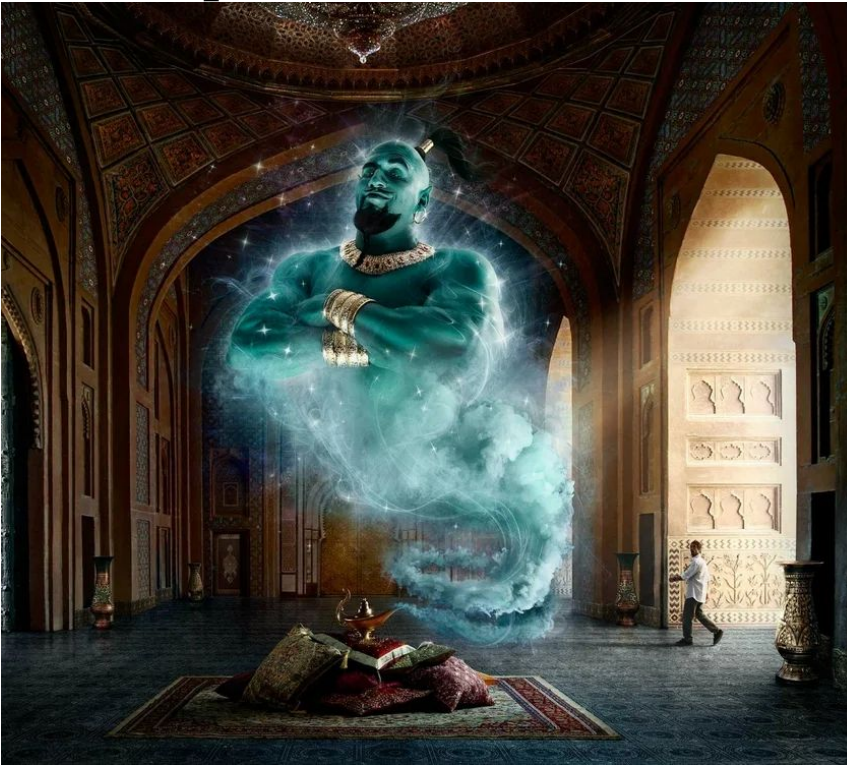